## Employee Email

As a conference employee you will be assigned an outlook email address, which you will be responsible to check and respond to on a daily basis. All conference communication will be sent to this email. Please refrain from using your personal email when communicating information related to your job responsibilities.

Accessing your email:

- 1. Go to the sign in page: https://outlook.live.com/owa/?ref=O365.Help
- 2. Hit the sign in button top right corner
- 3. This will take you to the sign in page. Type in your new Nevada-Utah Conference email address. First initial of first name, last name @nevadautah.org (eg: Bob Larry blarry@nevadadutah.org). Your address is not case sensitive.
- 4. This will take you to the password page. Type your password and hit enter.

Your temporary password is NVUT.nc.2021! Change this immediately! Changing your password:

- 1. Top right hand corner you will see your initials. Click on that.
- 2. Choose my account
- 3. Choose security & Privacy
- 4. Click on Password

If you encounter any problems please contact Michelle Ward at <u>mward@nevadautah.org</u>

## Conference Calendar

The Conference calendar is a tool all ministries and department use to communicate their events. Please check the calendar before scheduling local events.

Accessing the Conference Calendar:

- 1. Once you are logged into your outlook email account, click on the three line at the top left corner
- 2. Click on the calendar icon at the bottom left corner of the screen.
- 3. Select Add Calendar
- 4. Hit add from Directory
- 5. Type in office calendar and hit add
- 6. The calendar will show on your left